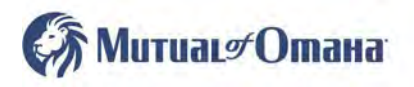

## **Okta Instruction FAQ**

## How to Register for Okta

- Open browser window and go to <u>https://login.mutualofomaha.com/</u>
  - o This site is for Okta registration only and authentication management.
  - After successfully registering for Okta, you will continue to use the same SPA website (<u>mutualofomaha.com/broker</u>) as you previously have.
- Enter your SPA Username and click Next
- Enter SPA password and click Sign In
- Choose a forgot password question
- Select a security image and click Create My Account
- A list of options will appear (see image below), you must select 1 and we recommend at least 2
- Begin the multifactor authorization by clicking the Setup button under the multifactor authorization you choose.

## How to Get Started

<u>Click here</u> for instructions to download/authenticate with the Okta mobile application.

Click on the link below for the authentication option you choose:

- <u>SMS Authentication (Text to phone)</u>
- <u>Voice Call Authentication</u>
- Email Authentication

For further assistance with updating your contact and email information on SPA, click here.

<u>Click here</u> to review the Okta Dashboard.